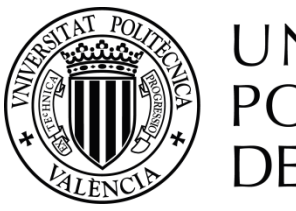

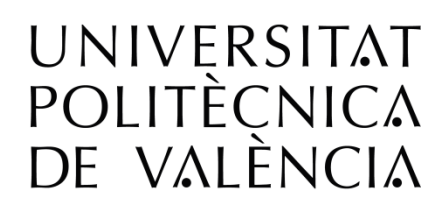

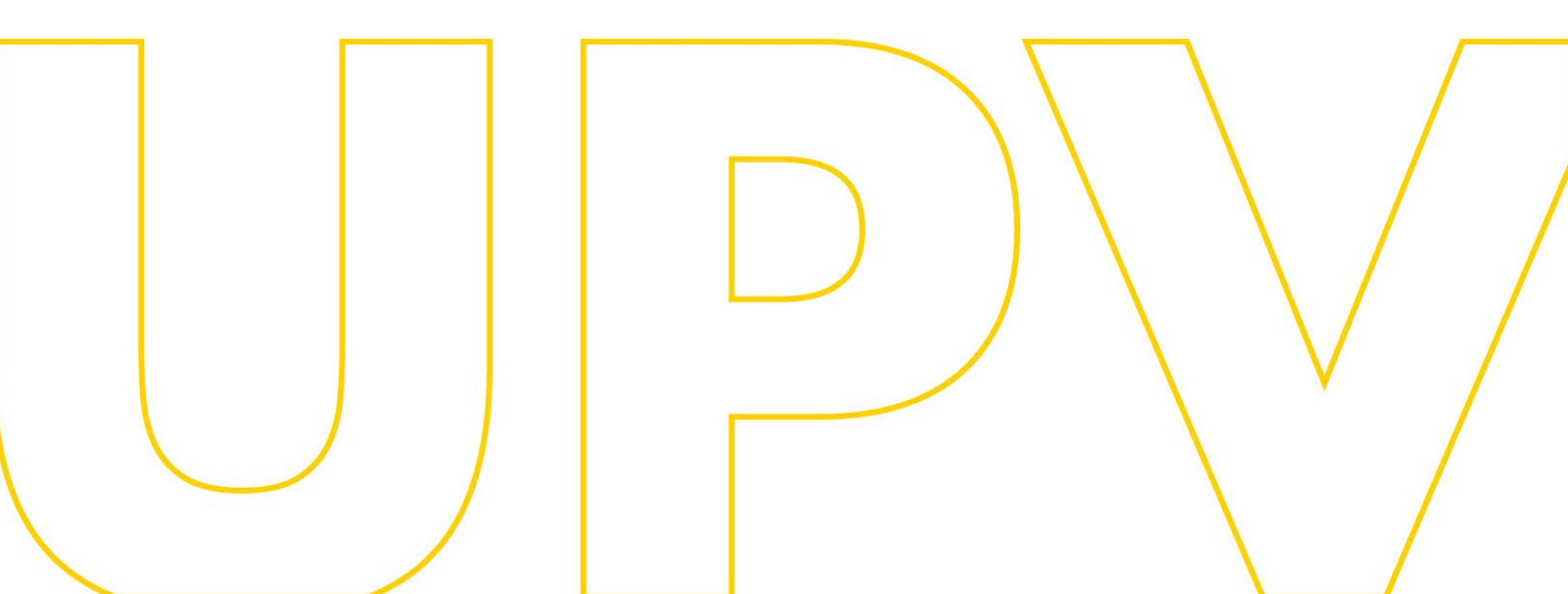

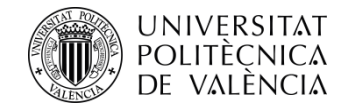

## Admission Manual for continuing undergraduate studies at the UPV (it is advisable to previously review the Information Document)

# For applicants who provide foreign access studies, total or partial.

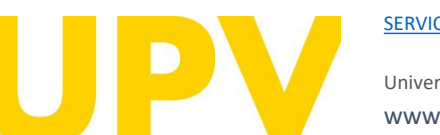

SERVICIO DE ALUMNADO

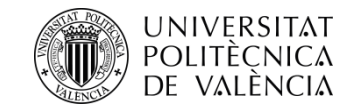

Before starting the Application you should know that if the requested degree requires a linguistic requirement, given that the teaching is carried out in Spanish, and in order to ensure that the students are capable of following all the training activities, **accreditation of a B2 level of Spanish**, certified according to the Regulations, will be required for the admission of students from non-Spanish-speaking countries. Students from Spanish-speaking countries or those who have completed their studies in educational systems that use Spanish as a vehicular language will be exempt from this accreditation.

The degrees\* that require a linguistic requirement of a level equivalent to B2 in Spanish for admission are:

\* Also available on the <u>Student Service</u> website in the **Information Document** 

UPV

SERVICIO DE ALUMNADO

Universitat Politècnica de València WWW.UPV.es poli (Consulta) Double Degree in Business Administration and Management/Graduate in Tourism (EPS Alcoi) Double Degree in Business Administration and Management/Graduate in Tourism (EPS Gandia) Double Degree in Business Administration and Management / Graduate in Computer Engineering (EPS Alcoi) Double Degree in Business Administration and Management /Graduate in Computer Engineering (Vera) Degree in Business Administration and Management (Vera) Degree in Business Administration and Management (EPS Alcoi) Degree in Technical Architecture Degree in Fine Arts Degree in Biotechnology Degree in Food Science and Technology Degree in Conservation and Restoration of Cultural Heritage Degree in Agri-Food and Rural Engineering Degree in Civil Engineering Degree in Telecommunication Technologies and Services Engineering Degree in Electrical Engineering (EPS Alcoi) Degree in Electrical Engineering (Vera) Degree in Industrial Design and Product Development Engineering (EPS Alcoi) Degree in Industrial Design Engineering and Product Development (Vera) Degree in Forestry and Natural Environment Engineering Degree in Computer Engineering (EPS Alcoi) Degree in Computer Engineering (Vera) Degree in Mechanical Engineering (EPS Alcoi) Degree in Mechanical Engineering (Vera) Degree in Chemical Engineering (EPS Alcoi) Degree in Chemical Engineering (Vera) Degree in Transport and Logistics Management (Vera) Degree in Management and Public Administration Degree in Industrial Computing and Robotics (EPS Alcoi) Degree in Industrial Computing and Robotics (Vera) Degree in Engineering Physics Degree in Digital Technology and Multimedia Degree in Tourism

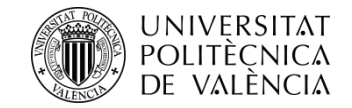

If you have never studied at the UPV, the first thing you need is to have a PIN (access code).

You can request it\* from the Student Service website, in the section <u>1st and 2nd Cycle Students/Undergraduates</u> > Services > ADMISSION OF STUDENTS WITH PARTIALLY COMPLETED STUDIES AT SPANISH UNIVERSITIES, OR WITH STUDIES AT FOREIGN UNIVERSITIES > Application form > Request password and identifier.

\*(the link will only be active within the Application period)

Valencià · English I a · A I Accesibilidad I Mapa web I Buscar I Directorio UNIVERSITAT POLITÈCNICA DE VALÈNCIA :: Iniciar sesión :: ADMISIÓN ESTUDIOS INVESTIGACIÓN ORGANIZACIÓN COMUNIDAD UPV Inicio UPV :: Solicitud de admisión para continuar estudios Solicitud de admisión para continuar estudios Instrucciones Para realizar la solicitud de admisión para continuar estudios es necesario validarse. 1- Los alumnos de la UPV deben utilizar su DNI y su PIN. 2- El personal UPV debe utilizar su DNI y su Clave de UPVnet.
 3- Los alumnos procedentes de otras universidades deberán solicitar una clave y un identificador previo a la solicitud. Alumnos UPV Formulario solicitud Personal UPV Formulario solicitud Alumnos procedentes de otras universidades licitar clave e identificador rio solicitud (va tendo clave e identificador)

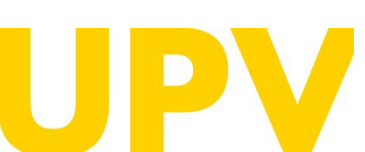

SERVICIO DE ALUMNADO

Universitat Politècnica de València WWW.UPV.ES poli [Consulta]

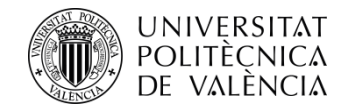

Fill in the form with your personal details.

Fields marked with an asterisk at the end of the form must be completed.

When you have finished filling in your details, click on the **accept button**.

You will receive your PIN (access code) in the e-mail address you have indicated. <u>It is not automatic</u>, it will be provided during working hours.

| DE WALENCIA                                                              |                                                                                                    | :: Iniciar sesión :: |
|--------------------------------------------------------------------------|----------------------------------------------------------------------------------------------------|----------------------|
| MISIÓN ESTUDIOS                                                          | INVESTIGACIÓN ORGANIZACIÓN CO                                                                                   | MUNIDAD UPV          |
| do UPV : Scilcitud de admisión para contin                               | ar educitos                                                                                                    |                      |
| Solicitud de admisión para                                               | a continuar estudios                                                                                            |                      |
| Entrada de Datos Personales<br>Debe cumplimentar el siguiente formulario | para redbir un identificador y una clave que le permitirá acceder, una vez<br>admisión coas continuer estudios. | 7.15-                |
| (x) Campos obligatorios                                                  |                                                                                                    |                      |
| Tipo Documento                                                           |                                                                                                    | C III                |
| Nº Documento                                                             |                                                                                                    |                      |
| Letra (DNI, NIE)                                                         |                                                                                                    |                      |
| Nombre                                                                   |                                                                                                    |                      |
| Primer Apellido                                                          |                                                                                                    |                      |
| Segundo Apellido (Obligatorio para                                       |                                                                                                    |                      |
| espanoles)<br>Seco*                                                      |                                                                                                    |                      |
| Datos de nacimiento                                                      | <b>t</b>                                                                                                    |                      |
|                                                                          |                                                                                                    |                      |
| Fecta (DDIMMAAAA)*                                                       |                                                                                                    |                      |
| Pate"                                                                    | España V                                                                                                    |                      |
| Provincia (Solo expandes)                                                | 1                                                                                                    |                      |
| Localidad*                                                               |                                                                                                    |                      |
| Necronelided*                                                            | Española V                                                                                                    |                      |
| Datos de contecto                                                        |                                                                                                    |                      |
| e-mail*                                                                  |                                                                                                    |                      |
| Mövil                                                                    |                                                                                                    |                      |
| lit.tijo                                                                 |                                                                                                    |                      |
| Dirección                                                                |                                                                                                    |                      |
| Pata                                                                     | España 🗸                                                                                                    |                      |
| Provincia (Solo Espena)*                                                 | <b>b</b> +                                                                                                    |                      |
| Localidad *                                                              |                                                                                                    |                      |
| Cód. Postal (Obligatorio para Espana)                                    |                                                                                                    |                      |
| Tipo Via                                                                 | ······································                                                                          |                      |
| Nontre*                                                                  |                                                                                                    |                      |
| Número                                                                   |                                                                                                    |                      |
| bacalera                                                                 |                                                                                                    |                      |
| PaolPuerte                                                               |                                                                                                    |                      |
| Letre                                                                    |                                                                                                    |                      |
|                                                                          | Aceptar Cancelar                                                                                                |                      |
| Los datos personales recogidos en el pro                                 | ceso de solicitud serán tratados por la Universidad Politécnica de Valencia                                     |                      |

A tenor de lo dispuesto en la Ley Organica 3/2019, de 5 de diciembre, de Protección de Datos Peruceales y garantía de los derechos digitales, los deventos de acostos, revolticación, questalidado, postabilidad, limitación y oposición podrá ejercense ame el Delegado de Protección de Datos de la Universitar Politècnica de València, Secretaría General, Universitar Politècnica de València, Cami de Vera, un 46022-València. En caso de reclamación la autoridad competente en la Agencia Españela de Protección de Datos.

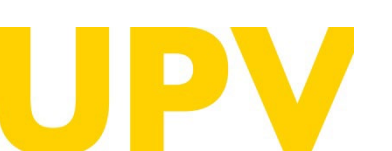

SERVICIO DE ALUMNADO

Universitat Politècnica de València WWW.UPV.ES poli (Consulta)

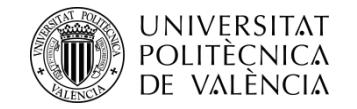

If you have filled in your details correctly, **you will receive a confirmation message**.

You will receive an e-mail at the indicated e-mail address.

The processing of your PIN (access code) request is not immediate, as indicated above.

PIN assignment is only guaranteed until 14h (Spanish time) on the last day of submission of applications for Admission.

If you do not receive it, please contact the Student Services at <a href="mailto:sal.grado@upv.es">sal.grado@upv.es</a>

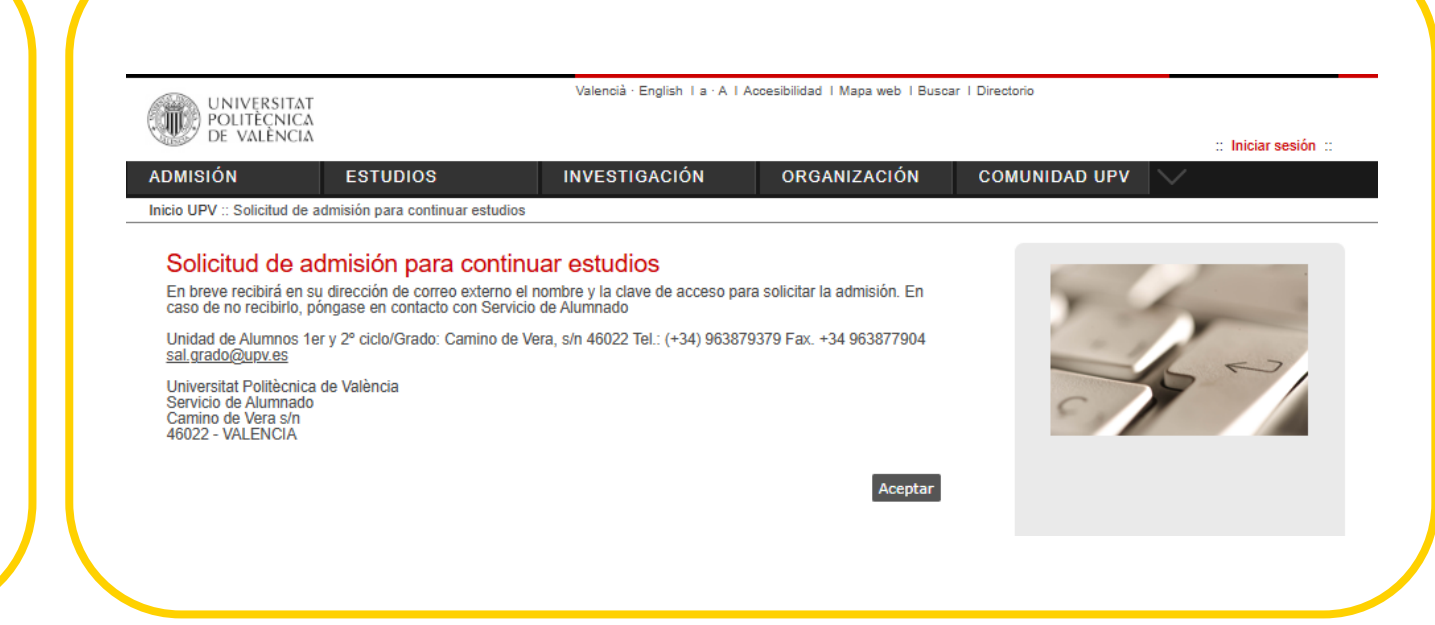

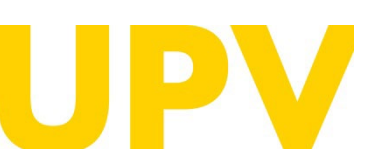

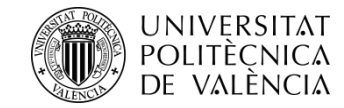

Once you have your PIN, you can access the application form\* for Admission from the Student Services website in the section <u>1st and 2nd Cycle</u> <u>Students/Undergraduates > Services > ADMISSION OF</u> <u>STUDENTS WITH PARTIALLY COMPLETED STUDIES AT</u> <u>SPANISH UNIVERSITIES, OR WITH STUDIES AT FOREIGN</u> <u>UNIVERSITIES > Application form > Application form (I</u> <u>already have password and identifier</u>), and identify yourself.

\*(the link will only be active during the application period).

| 6 | UNIVERSITAT                                                                     | Г                                                        | Valencià · English I a · A I A                               | Accesibilidad   Mapa web   Busc | ar I Directorio |                      |
|---|---------------------------------------------------------------------------------|----------------------------------------------------------|--------------------------------------------------------------|---------------------------------|-----------------|----------------------|
| 0 | De València                                                                     | \                                                        |                                                              |                                 |                 | ·· Iniciar sesión ·· |
| A | ADMISIÓN                                                                        | ESTUDIOS                                                 | INVESTIGACIÓN                                                | ORGANIZACIÓN                    | COMUNIDAD UPV   |                      |
|   | nicio UPV :: Solicitud de                                                       | admisión para continuar e                                | studios                                                      |                                 |                 | ×                    |
|   |                                                                                 |                                                          |                                                              |                                 |                 |                      |
|   | Solicitud de a                                                                  | idmisión para co                                         | ontinuar estudios                                            |                                 | -               | 1                    |
|   | Instrucciones                                                                   |                                                          |                                                              |                                 | Y               | -                    |
|   | Para realizar la solicit                                                        | tud de admisión para cont                                | inuar estudios es necesario validarse                        |                                 |                 |                      |
|   | 1- Los alumnos de la                                                            | UPV deben utilizar su DN                                 | ll v su PIN                                                  |                                 |                 | $\leq \epsilon^{2}$  |
|   | <ol> <li>El personal UPV d</li> <li>Los alumnos proce<br/>solicitud.</li> </ol> | ebe utilizar su DNI y su C<br>edentes de otras universid | lave de UPVnet.<br>lades deberán solicitar una clave y un id | lentificador previo a la        | SI              |                      |
|   | Alumnos UPV<br>Formulario solicitud                                             |                                                          |                                                              |                                 |                 |                      |
|   | Personal UPV<br>Formulario solicitud                                            |                                                          |                                                              |                                 |                 |                      |
|   | Alumnos procedentes<br>Solicitar clavo o ident                                  | de otras universidades                                   |                                                              |                                 |                 |                      |
| - | Formulario solicitud (                                                          | <u>ya tengo clave e identifica</u>                       | idor)                                                        |                                 |                 |                      |
|   |                                                                                 |                                                          |                                                              |                                 |                 |                      |
|   |                                                                                 |                                                          |                                                              |                                 |                 |                      |
|   |                                                                                 |                                                          |                                                              |                                 |                 |                      |
|   |                                                                                 |                                                          |                                                              |                                 |                 |                      |
|   |                                                                                 |                                                          |                                                              |                                 |                 |                      |
|   |                                                                                 |                                                          | Introduce tu usua                                            | rio y clave                     |                 |                      |
|   |                                                                                 |                                                          | Q Havaria a DNI                                              | -                               |                 |                      |
|   |                                                                                 |                                                          |                                                              |                                 |                 |                      |
|   |                                                                                 |                                                          | Clave                                                        | ٢                               |                 |                      |
|   |                                                                                 |                                                          | Iniciar sesio                                                | ón                              |                 |                      |
|   |                                                                                 |                                                          | ¿Has olvidado tu clave? ¿Ne                                  | cesitas Ayuda?                  |                 |                      |
|   |                                                                                 |                                                          |                                                              |                                 |                 |                      |

Certificado digital Cl@ve Por razones de seguridad, por favor cierra tu sesión y tu navegador web cuando hayas terminado de acceder a los servicios que

Vecesitas Ayuda

equieren autenticación

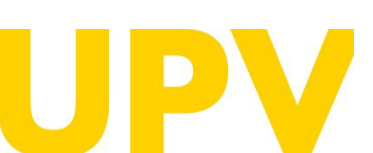

SERVICIO DE ALUMNADO

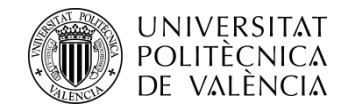

Then click on "Application for Admission to continue studies'"

| ADMISIÓN                            | ESTUDIOS                                   | INVESTIGACIÓN                        | ORGANIZACIÓN | COMUNIDAD |
|-------------------------------------|--------------------------------------------|--------------------------------------|--------------|-----------|
| Inicio UPV :: Solicito              | ud de admisión para continuar estu         | udios                                |              |           |
| Nuevas Solicitu<br>Mediante el sigu | udes<br>viente enlace nuede realizar selia | situdos do Admisión para continuor o | studioe      |           |

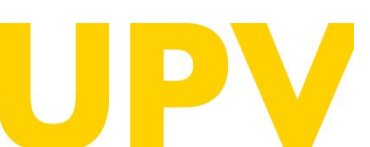

SERVICIO DE ALUMNADO

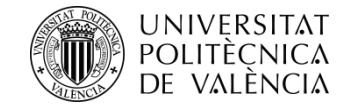

The Application for Admission process consists of 2 compulsory phases:

**Phase 1:** Indicate the **studies you have taken** to gain access to the Bachelor's degree of your choice and add your **personal details**.

|                                                                                                    | Estudios de procedencia (Paso 2 / 2)<br>País |
|----------------------------------------------------------------------------------------------------|----------------------------------------------|
|                                                                                                    | Universidad 🗸 🗸 🗸                            |
| 2025                                                                                                    | Centro V                                     |
| 2020                                                                                                    | Nota media (en base 10)                      |
| o para notificaciones                                                                                                    | Total de cursos en los                       |
|                                                                                                    | que has estado<br>matriculado en los         |
|                                                                                                    | estuados de<br>procedemicia                  |
|                                                                                                    | Numero de craditos<br>superados              |
| los de procedencia                                                                                                    | Table in during the state of the             |
|                                                                                                    | Thusacion existino y oros caros              |
| una de las opciones.                                                                                                    | The defaults                                 |
| 1: Estudios cursados en universidades españolas                                                                                                    | Tipo de familia* [No Es Famila Numerosa 👻]   |
| one la universidad de procedencia antes de añadir los estudios cursados:                                                                                                    | Carnet                                       |
|                                                                                                    | Num. hijos                                   |
| idad V                                                                                                    | Discipacitado V                              |
| 2. Estudios oursados on universidades extranieras (estalogados / no estalogados)                                                                                                    | discapacidad                                 |
| 2. Estudios con sauos en universidades exitangenas (catalogados / no catalogados)<br>ope el país de procedencia antes de añádir los estudios cursados. Si no aparece su país de procedencia o la | Victima terrorisme                           |
| dad, por favor seleccione "Otro país".                                                                                                    | Molivos y observaciones                      |
|                                                                                                    | Motivo solientua" Traslado Laboral           |
| ▶                                                                                                    |                                              |
| Consistent Te al Base 2                                                                                                    |                                              |
| Cancelar Ir al Paso 2                                                                                                    |                                              |
|                                                                                                    |                                              |
| atorios los campos con (*)                                                                                                    | Cancelar Aceptar Velver                      |

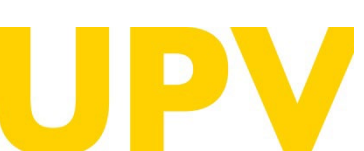

SERVICIO DE ALUMNADO

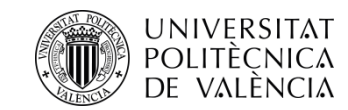

Indicate the **studies you have completed** to access the Bachelor's Degree of your choice, it is possible that the University or Centre where you have completed your studies is not registered, at the bottom of the form it tells you how to fill it in.

If the grading system in your country is different from the Spanish one, you will have to convert your grades to the **average grade in base 10**. To do so, you can access the website of the <u>Ministry of Science</u>, <u>Innovation and Universities</u>, you will have to provide the document obtained together with the rest of the documentation.

The **total number of courses** you have been enrolled in corresponds to the number of university years you have completed.

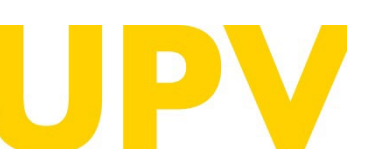

SERVICIO DE ALUMNADO

| seconds de proced                                                                         | fencia (Paso 272)                                                                                              |                                                        |                                      |
|-------------------------------------------------------------------------------------------|----------------------------------------------------------------------------------------------------|--------------------------------------------------------|--------------------------------------|
| 'ain                                                                                      |                                                                                                    |                                                        |                                      |
| Iniversidad                                                                               |                                                                                                    | ¥                                                      |                                      |
| Centro                                                                                    |                                                                                                    | v                                                      |                                      |
| studios                                                                                   |                                                                                                    | 9                                                      |                                      |
| lota media (en base 1                                                                     | 0                                                                                                    |                                                        |                                      |
| otal de cursos en los<br>pe has estado<br>natriculado en los<br>studios de<br>nocediencia |                                                                                                    |                                                        |                                      |
| lúmero de creditos<br>uperados                                                            |                                                                                                    |                                                        |                                      |
| itulación destino                                                                         | y otros datos                                                                                                  |                                                        |                                      |
| Itulación destino*                                                                        |                                                                                                    | V                                                      |                                      |
| ipo de familia                                                                            |                                                                                                    |                                                        |                                      |
| ipo de familia*                                                                           | No Es Famila Numerosa 🛛 🗸                                                                                      |                                                        |                                      |
| arnet                                                                                     |                                                                                                    |                                                        |                                      |
| Aum. hijos                                                                                |                                                                                                    |                                                        |                                      |
| Viscapacitado                                                                             | v                                                                                                    |                                                        |                                      |
| kade<br>Escapacidad                                                                       |                                                                                                    |                                                        |                                      |
| fictima terrorismo                                                                        | <b>v</b>                                                                                                    |                                                        |                                      |
|                                                                                           |                                                                                                    |                                                        |                                      |
| totivo solicitud*                                                                         | resindo Laboral                                                                                                |                                                        | V                                    |
| Deservaciones                                                                             | The second second second second second second second second second second second second second second second s |                                                        | and the second second                |
|                                                                                           |                                                                                                    |                                                        |                                      |
| NOTA S no encuent                                                                         | a su universidad seleccione "Otra universidad estranjer                                                        |                                                        | Cancellar Aceptar                    |
| PARTY OF ALL OF THE PROPERTY.                                                             | A 10 CHARGE IN AN EXCHANCE PERSONNEL INFINE COT FIED                                                           | non in course de los energias parasido en el couro ade | -the cost branch is called on one of |

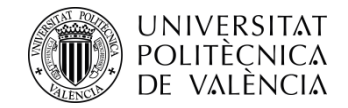

### Both the **type of family**, if it is a large family, and the condition of disability equal to or greater than 33% **require accrediting documentation issued by an Autonomous Community of Spain.**

The condition of Victim of Terrorism requires supporting documentation issued by the corresponding Spanish Ministry.

#### Solicitud de admisión para continuar estudios Estudios de procedencia (Paso 272) Pain. Universidad w. Centro w. Estudios Q. Nota media (en base 10) Total de oursios en los que has estado mutriculado en los estudios de procedencia Número de creditos superados: Titulación destino y otros datos Titulación destino\* 197 Tipo de familia. Tipo de familia\* No Es Familia Numerosa w. Carnet Num, hijos Discapacitado. w. Grade discapacidad. Victima terrorismo ¥ Motivos y observaciones Metivo solicitud\* Traslado Laboral w. Observaciones. Acceptant NOTA: Si no encuentra su universidad seleccione "Otra universidad extranjera" POTA: Si to encuentra su centro no es recessorio introducito. Basta con introducir el nombre de los estudios pulsando en el icono "luga" que hay junto si campo de los estudios. Obligatorios los campos con (\*)

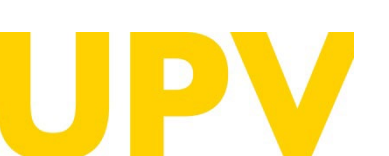

SERVICIO DE ALUMNADO

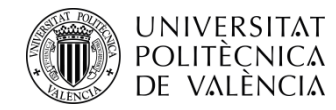

**REMEMBER**: you must upload the **documentation** indicated, which is available in the section 6 at the **Information Document** on the website of the <u>Student Services</u>, **the university may at any time require the submission of the original documentation on paper for verification purposes with the obligation to provide it.** The lack of veracity of the information or falsification of the documentation submitted will invalidate all administrative acts issued on the basis of this information or documentation, without prejudice to any criminal or administrative liability that may arise from this circumstance. In any case, admission is subject to the verification of the documentation that justifies the fulfilment of the requirements for access and admission. Once this has been done, you must **print the application form** in order to have proof of submission.

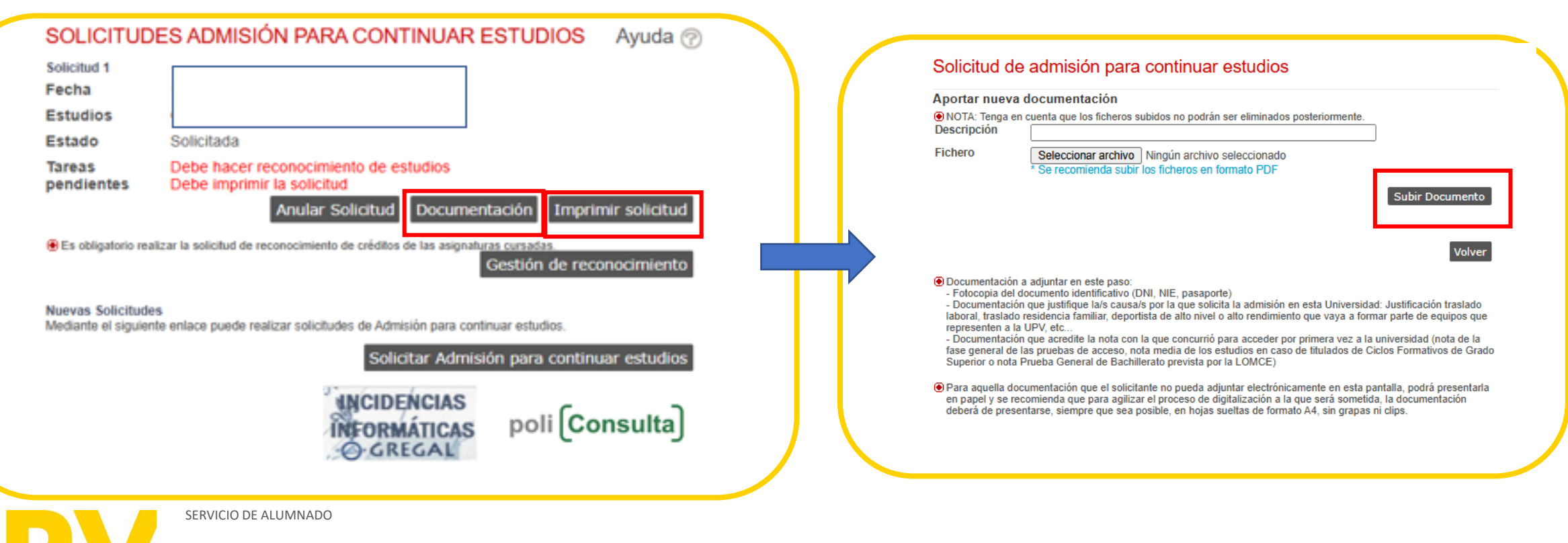

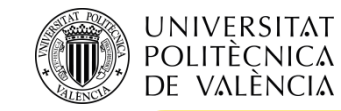

## Phase 2: Mandatory for the application to be valid:

- Apply for recognition in the Bachelor's degree of your choice.
- You have available on the website of the <u>Student Services</u> a link with **precedents of recognition** between degrees, you can check that between the degree you provide and the one you want to apply for there is already a recognition study done and it will help you in the application.
- <u>IMPORTANT</u>: To apply for admission by this procedure, you must meet, among others, the requirement of obtaining the recognition of at least 30 credits in the degree to which you are applying for admission.

| SOLICITUE                               | DES ADMISIÓN PARA CONTINUAR ESTUDIOS Ayuda 🕜                                       | SOLICITUDES DE RECONOCIMIENTO                                                                                                    | Ayuda 🕜                                                                                                    |
|-----------------------------------------|------------------------------------------------------------------------------------|----------------------------------------------------------------------------------------------------|----------------------------------------------------------------------------------------------------|
| solicitud 1                             |                                                                                    | Titulación V<br>Curso 2025 V                                                                                                    |                                                                                                    |
| echa                                    |                                                                                    | Consulta da rantas avistantas sobra asignaturas da asta titulanión                                                                                                    |                                                                                                    |
| studios                                 |                                                                                    | NO HA REALIZADO SOLICITUDES DE RECONOCIMIENTO EN EL CURSO INDICADO                                                                                                    |                                                                                                    |
| stado                                   | Solicitada                                                                         | The second statement of the second statement of the se |                                                                                                    |
| Tareas<br>pendientes                    | Debe hacer reconocimiento de estudios<br>Debe imprimir la solicitud                | MUV IMPORTANTE PARA BECARIOS. Si obtienes el reconocimiento de créditos y el número de créditos no reconocidos de lu mati<br>derecho a obtener beca del Ministerio o de a Generalitat; y si está entre 30 y 59 créditos, en caso de que te concedan beca. NO ter<br>residencia (será beca parcial).                                                                                                    | rícula es inferior a 30 créditos, NO tendrás<br>drás derecho a la ayuda compensatoria ni por                                                    |
|                                         | Anular Solicitud Documentación Imprimir solicitud                                  | B La normativa para el reconocimiento y transferencia de orbidios en thuitos oficiales de grado y máster de la Universitat Polibácnica d<br>Gobierno el 23 de dicisiente de 2021, estativades en eu artículo 35 en relación al número minimo de créditos a cursar que la obteno<br>espanosión en dinho tutulo de un número minimo de exércitos, exolución el Trabajo Finde Orado, igual al mayor de 30 ECTS o el 2015<br>saloro nuendo a de álemica el las exercentinomes contemplades en el citado artículo.                                                                                                    | e València, aprobada por el Consejo de<br>ón de un título de Grado por la UPV requerirá la<br>de la totalidad de los créditos de la titulación, |
| Es obligatorio rea                      | alizar la solicitud de reconocimiento de créditos de las asignaturas cursadas.     | Realización de nuevas solicitudes de reconocimiento                                                                                                    |                                                                                                    |
|                                         | Gestión de reconocimiento                                                          | Solicitudes de reconocimiento por Ciclos Formativos                                                                                                    | Solicitar                                                                                                    |
| luevas Solicitud<br>lediante el siguier | les<br>inte enlace puede realizar solicitudes de Admisión para continuar estudios. | Solicitudes de reconocimiento por Estudios Universitarios                                                                                                    | Solicitar                                                                                                    |
|                                         | Solicitar Admisión para continuar estudios                                         | Solicitudes de reconocimiento por Experiencia Profesional                                                                                                    | Solicitar                                                                                                    |
|                                         | INCIDENCIAS                                                                        | Solicitudes de reconocimiento por méritos mixtos (estudios universitarios y/o experiencia profesional)                                                                                                    | Solicitar                                                                                                    |
|                                         | INFORMÁTICAS poli [Consulta]                                                       | INFORMACIÓN: En el curso 2025/2028 los plazos para solicitar reconocimiento de créditos en estudios de grado están cerrados.P<br>Calendario Académico disponible en la página web del Servicio de Alumnado (http://www.upv.es/entidades/SA/xiclos/528203normal                                                                                                    | uedes consultar toda la información en el<br>c.html)                                                                                            |

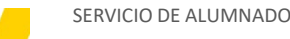

#### UNIVERSITAT POLITÈCNICA DE VALÈNCIA

To enter the subjects to be recognised, go to the section Requests for Recognition for University Studies and select Apply for Recognition

Ayuda (?)

#### SOLICITUDES DE RECONOCIMIENTO

| Titulación |        |
|------------|--------|
| Curso      | 2025 🗸 |

Consulta de reglas existentes sobre asignaturas de esta titulación

NO HA REALIZADO SOLICITUDES DE RECONOCIMIENTO EN EL CURSO INDICADO

@ MUY IMPORTANTE PARA BECARIOS: Si obtienes el reconocimiento de créditos y el número de créditos no reconocidos de lu matrícula es inferior a 30 créditos, NO tendrás derecho a obtener beca del Ministerio o de a Generalitat; y si está entre 30 y 50 créditos, en caso de que te concedan beca. NO tendrás derecho a la ayuda compensatoria ni por residencia (será beca parcial).

~

 La normativa para el reconocimiento y transferencia de créditos en títulos oficiales de grado y máster de la Universitat Politècnica de València, aprobada por el Consejo de Gobierno el 23 de diciembre de 2021, establece en su artículo 3.5 en relación al número mínimo de créditos a cursar que la obtención de un título de Grado por la UPV requerirá la superación en dicho título de un número mínimo de créditos, excluido el Trabajo Fin de Grado, igual al mayor de 30 ECTS o el 25% de la totalidad de los créditos de la títulación, salvo cuando se de alguna de las excepciones contempladas en el citado artículo.

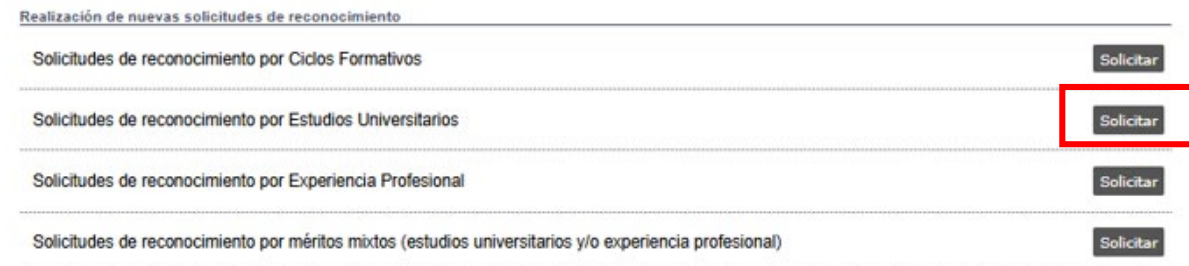

 INFORMACIÓN: En el curso 2025/2028 los plazos para solicitar reconocimiento de créditos en estudios de grado están cerrados.Puedes consultar toda la información en el Calendario Académico disponible en la página web del Servicio de Alumnado (http://www.upv.es/entidades/SA/ciclos/528203normalc.html)

#### SOLICITUD DE RECONOCIMIENTOS

PASOS A REALIZAR:

1<sup>1</sup>. AÑADA TODA \$ las solicitudes de reconocimiento que quiera presentar aportando los ménitos necesarios. Para ello, seleccione una asignatura o materia que quiera reconocer, aporte los ménicos necesarios y añádala. Repla esto por cada asignaturalmateria ouyo reconocimiento quiera solicitar.

2º ADJUNTE la documentación acreditativa una vez haya añadido lodas las solicitudes. Podrá adjuntar documentación común para lodas las solicitudes o documentación especifica para cada solicitud.

P- CONFIRME las solicitudes perdientes. Mentras no se confirmen no se entenderán las solicitudes como presentadas. Podrá salir de este formulario sin confirmar ranteniendo las solicitudes perdientes en el miamo estado en que las dejó.

| eccione la asignatura/materia que quiere reconocer:                                 | 1  | Seleccione las asignaturas que quiere aportar en esta solicitud<br>Dar de alta un nuevo estudio. |  |
|-------------------------------------------------------------------------------------|----|--------------------------------------------------------------------------------------------------|--|
|                                                                                     | Ŧ  |                                                                                                  |  |
|                                                                                     | AÑ | ADIR SOLICITUD                                                                                   |  |
| LICITUDES AÑADIDAS PENDIENTES DE CONFIRM<br>le ha añadido todavía ninguna solicitud | AR |                                                                                                  |  |

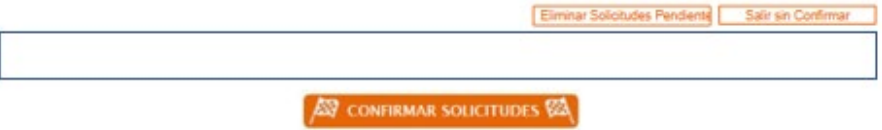

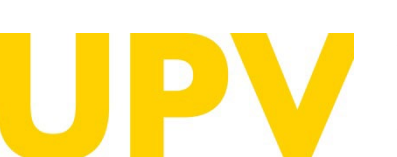

SERVICIO DE ALUMNADO

Universitat Politècnica de València WWW.UpV.es poli

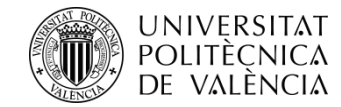

In the **left-hand** column you will see the complete syllabus of the UPV degree you wish to access, you **must first select** the subject for which you are going to apply for recognition.

SOLICITUD DE RECONOCIMIENTOS

After selection a check message will appear which you must **Accept/Cancel**.

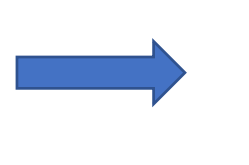

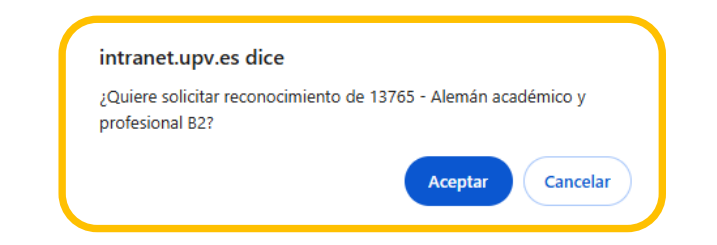

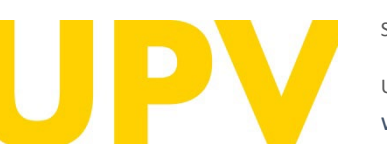

SERVICIO DE ALUMNADO

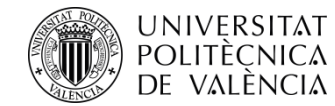

Once you have made your selection in the left-hand column, the **right-hand** column shows the degree from which your studies originate, as indicated above, for you to select.

| CREAR NUEV<br>Seleccione la as | /A SOLICITUD<br>signatura/materia que quiere reconocer. | Seleccione las asignatu | ras que quiere aportar en esta solicitud:      | -               |
|--------------------------------|---------------------------------------------------------|-------------------------|------------------------------------------------|-----------------|
| Ale                            | mán académico y profesional B2                          | Dar de alta un nuev     | estudo.                                        | ~               |
|                                |                                                         |                         | No salatan asignaturas que se puedan aportar d | e este estudio. |
|                                |                                                         |                         | 🔁 Dar de alta una rueva asignatura.            |                 |
|                                |                                                         |                         |                                                |                 |
|                                |                                                         |                         |                                                |                 |
|                                |                                                         | -                       |                                                |                 |
|                                |                                                         |                         |                                                |                 |
|                                |                                                         | AÑADIR SOUCITUD         |                                                |                 |
|                                |                                                         | South South Top         |                                                |                 |
| SOLICITUDES                    | AÑADIDAS PENDIENTES DE CONFIRMA                         | R                       |                                                |                 |
| se ha a/ladido                 | Iodavla ninguna solicitud                               |                         |                                                |                 |

and you will be able to register in **Register a new subject** the subjects you have passed in your syllabus that you want to apply for recognition.

> SERVICIO DE ALUMNADO Universitat Politècnica de València WWW.UPV.es poli (Consulta)

SOLICITUD DE RECONOCIMIENTOS

| Dec de elte un |                                                              |
|----------------|--------------------------------------------------------------|
| Dar de alta un | nuevo estudio.                                               |
|                | No existen asignaturas que se puedan aportar de este estudio |
|                | Dar de alta una nueva asignatura.                            |
|                |                                                              |
|                |                                                              |
|                |                                                              |
|                |                                                              |

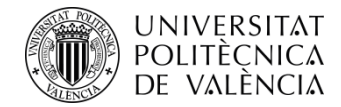

To do so, select Add new subject

| ASIGNATURAS                     |                   |          |  |
|---------------------------------|-------------------|----------|--|
| Universidad                     |                   |          |  |
| Estudios                        |                   |          |  |
|                                 |                   |          |  |
| Asignaturas Superadas           |                   |          |  |
| Asignaturas Superadas<br>Código | Nombre Asignatura | Créditos |  |

You must fill in the fields according to the information on your academic transcript, remember that the grade of the subjects must appear in **Base 10**.

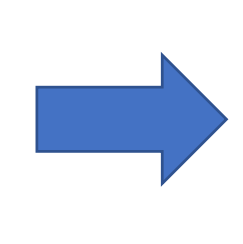

| Universidad               |                                                                 |
|---------------------------|-----------------------------------------------------------------|
| Estudios                  |                                                                 |
| Código Asignatura         |                                                                 |
| Nombre Asignatura         |                                                                 |
| Créditos                  |                                                                 |
| Curso Superación          | ······ V                                                        |
| Nota                      |                                                                 |
| Base Nota                 | 10 🗸 🗌 He obtenido matrícula de honor en los estudios de origen |
| Condición                 | ······ V                                                        |
| Tipo                      | ······                                                          |
| Materia Básica            |                                                                 |
| Nombre de otra<br>materia |                                                                 |

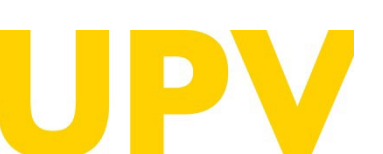

SERVICIO DE ALUMNADO

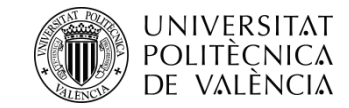

In the **Condition** section you must select whether you have passed the subject through recognition, having taken previous studies, or without recognition.

| Condición                 | ~                           |
|---------------------------|-----------------------------|
| Тіро                      |                             |
| Materia Básica            | Superada por reconocimiento |
| Nombre de otra<br>materia | Superada sin reconocimiento |

In the section **Type** you have to select, according to your curriculum, the nature of your subject

| Тіро                       | 🗸                            | , |
|----------------------------|------------------------------|---|
| Materia Básica             |                              |   |
| Nombre de otra<br>materia  | Optativo                     |   |
|                            | Obligatorio                  |   |
|                            | Formación Básica             |   |
| Condición: Indica si la as | Práctica Externa Obligatoria |   |

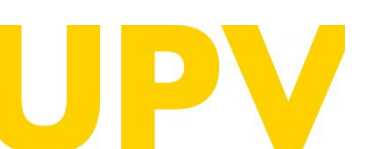

SERVICIO DE ALUMNADO

| A DE ASIGNATURA         |                                                                 |
|-------------------------|-----------------------------------------------------------------|
| iversidad               |                                                                 |
| studios                 |                                                                 |
| ódigo Asignatura        |                                                                 |
| ombre Asignatura        |                                                                 |
| réditos                 |                                                                 |
| urso Superación         |                                                                 |
| ota                     |                                                                 |
| ase Nota                | 10 🗸 🗌 He obtenido matrícula de honor en los estudios de origen |
| ondición                | V                                                               |
| ipo                     | ·······                                                         |
| lateria Básica          |                                                                 |
| ombre de otra<br>ateria |                                                                 |

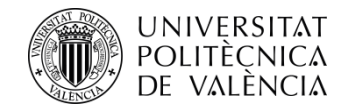

You will see that:.

In the left-hand column, the UPV subject you want to recognise is still selected..

CREAR NUEVA SOLICITUE

a la asignatura/materia que quiere rec Vemán académico y profesional B2

SOLICITUDES AÑADIDAS PENDIENTES DE CONFIRMAR No se ha añadido todavía ninguna solicitud

SOLICITUDES AÑADIDAS PENDIENTES DE CONFIRMAI

nán académico y profesional B2

CREAR NUEVA SOLICITUD

Asignaturas aportadas solicitud actual Asignatura

one las asignaturas que quiere aportar en esta solicita

Nombre asignatura

Aportar mérito

X

Ð

Eliminar Solicitudes Pendientes Salir sin Confirmar

Dar de alta un nuevo estudio

Dar de alta una nueva asignatura

Titulación

ione las asignaturas que quiere aportar en esta solici

Q

Dar de alta un nuevo estudio

AÑADIR SOLICITUD

ANADIR SOLICITUD

- Underneath, as the subject you have contributed, there is the one you have just registered.
- Then, to finish adding it, you must select Add Application.

When you add the subject, it disappears from the left column as selectable and appears with its code and name in the section of Applications added pending confirmation.

Remind: in the icon Attach documentation you must upload the **Transcript of records** showing the subject passed as well as the **Programme of the subject** with its objectives and competences for its recognition study. You will see these icons.

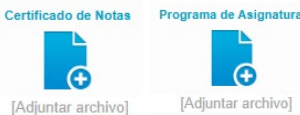

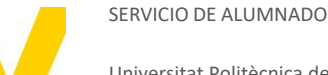

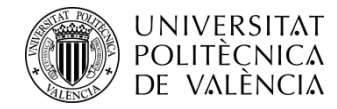

When you upload the **Syllabus** you will get the following warning:

#### Programa de Asignaturas

Recuerde que el fichero o ficheros que adjunte debe contener únicamente el programa de la o las asignaturas que está aportando como mérito, y no el de todas las asignaturas de la titulación con el objeto de facilitar el estudio de la solicitud. Muchas gracias.

- You must follow the same steps of **selecting the UPV subject** in the left-hand column, and in the right-hand column **Register a new subject** so that you can submit it, together with **Add Application, and Attach documentation**, as many times as subjects you want to be recognised (remember that you need to be recognised for at least 30 cr in order for the application to be accepted for processing).

Continuar Cancelar

- **Keep in mind** that in order for the UPV subject to be recognised, the subject you submit must coincide both in terms of teaching load (h/cr) and in terms of syllabus, by at least 75%. If you do not reach this percentage with only one subject, you can contribute more than one subject for this purpose.

- Once you have added and uploaded all the subjects and their documentation, you must confirm the applications, and with this last step you will finish the process.

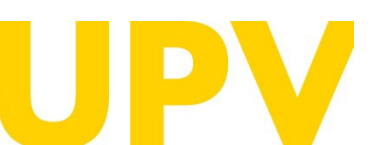

#### SERVICIO DE ALUMNADO

| DE A HEALIZAN                                                                                                    |                                                                                                    |
|----------------------------------------------------------------------------------------------------|----------------------------------------------------------------------------------------------------|
| NADA IODAS las solicitudes de reconocimiento que quiere<br>norar, aporte los métitos necesantos y atáciais. Hapita-esto p | presenter aportando los méntos recessarios. Para ello, seleccione una asignatura o materia que quiera<br>or cada segnaturalmitente coyo reconscientento quiera acticitar. |
| ADJUNTE la documentación acteditative una vez haya a<br>mentación específica para cada acticatul                          | efectito todas las solicitudes. Podrá adjurdar documentación común para todas las acitidudes o                                                                            |
| CONTRACT las solicitadas parchantes. Manime no se confe<br>antendo las solicitadas parchantes en el mierro estado en q    | rmen no se enlenderile las solicitades corro prosentation. Podrá selo de este formulario en confernar<br>se las dejli                                                     |
|                                                                                                    |                                                                                                    |
| NUEVA SOLICITUD                                                                                                    |                                                                                                    |
| e la asignaturalmatariza quiera neconorar.                                                                                | Selectore les setgretures que quiere aporter en este solicitud                                                                                                    |
|                                                                                                    | × · · · · · · · · · · · · · · · · · · ·                                                                                                    |
|                                                                                                    | Der de alte un rosero estado.                                                                                                    |
|                                                                                                    |                                                                                                    |
|                                                                                                    |                                                                                                    |
|                                                                                                    |                                                                                                    |
|                                                                                                    |                                                                                                    |
|                                                                                                    |                                                                                                    |
|                                                                                                    |                                                                                                    |
|                                                                                                    |                                                                                                    |
|                                                                                                    |                                                                                                    |
|                                                                                                    | · ·                                                                                                    |
|                                                                                                    |                                                                                                    |
|                                                                                                    | AÑADIR SOLICITUD                                                                                                    |
| UDES ANADIDAS PENDIENTES DE CON-RIMAR                                                                                     | AÑADIR SOLICITUD                                                                                                    |
| UCES ANADIDAS PENDIENTES DE CONFIRMAIX                                                                                    |                                                                                                    |
| Alemán ecadémico y profesional 82                                                                                         |                                                                                                    |
| UDES ANADIDAS PENDERTES DE CONFIRMAR                                                                                      | AÑADIR SOLICITUD                                                                                                    |
| UDES ANADIDAS PENDIENTES DE CONFIRMAN<br>- Alemán académico y profesional 62<br>Centrosito de Retes                       | AÑADIR SOLICITUD                                                                                                    |
| -Alemin scalenco y profesional 52<br>Centificado de Rotes                                                                 | AÑADIR SOLICITUD                                                                                                    |
| -Alemán scalémico y profesional 52<br>Certificado de Rotes                                                                | AÑADIR SOLICITUD                                                                                                    |
| CRES ANADEDAS PENDENTES DE CONHEMAX<br>- Alemán académico y profesional 52<br>Certificado de Rotes<br>El Curtar archivol  | ANADIR SOLICITUD                                                                                                    |
| DES ANADIDAS PENDIENTES DE CONHINNAR<br>-Alemán académico y profesional 62<br>Certificado de Reter<br>Defundar archivol   | ANADER SOLICITUD                                                                                                    |
| -Alemin ecolemico y profesional 62<br>Centricado de Rotes<br>Deluntar archivos                                            | ANADER SOLICITUD                                                                                                    |
| -Alemén ecadémico y profesional 52<br>Certificado de Rates<br>Declaratar antivida                                         | ANADIR SOLICITUD                                                                                                    |
| Alemán académico y profesional ISZ<br>Certificado de Robes<br>Debuntor archivoz                                           | ANADER SOLICITUD                                                                                                    |
| Alemán soadémico y profesional 62<br>Gertificado de Rotes<br>Facilitar archivol                                           | ANADER SOLICITUD                                                                                                    |
| Alemin scadimuc y professorel 62<br>Centrado de Rotes<br>Falurtar archivol                                                | ANADER SOLICITUD                                                                                                    |
| Alemán scadémico y prohesonal 52<br>Centérodo de Rotes<br>Declartar archivol                                              | ANADER SOLICITUD                                                                                                    |
| Alemin scadimor y profesional 52<br>Certexito de Refes<br>Defuntar archivos                                               | ANADER SOLICITUD                                                                                                    |
| Alemian académico y prohesional 62<br>Certéculo de Refes<br>Décuntor archivol                                             | ANADER SOLICITUD                                                                                                    |
| Alemán ecolómico y profesional 52<br>Centricado de Rotes<br>Defundor anchivos                                             | ANADER SOLICITUD                                                                                                    |

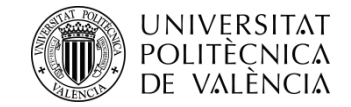

If you have not uploaded any of the required documents when confirming the applications, you will be reminded to take this into account before accepting and finalising the application.

Once the applications are confirmed, several warnings are generated, the first of which reminds you that when you provide foreign studies, you must pay a study fee of €143.73, which will be generated 3 days after the confirmation of the application.

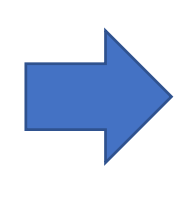

#### intranet.upv.es dice

No se han subido todos los documentos requeridos para las distintas solicitudes de reconocimiento que se van a confirmar. ¿Desea continuar?

Aceptar Cancelar

Cancelar

Acepta

### intranet.upv.es dice

Le informamos que el estudio del conjunto de sus solicitudes de reconocimiento que presenten méritos superados en estudios extranjeros comporta el pago de una tasa de 143,73 euros.

¿Desea continuar con la solicitud?

NOTA: LA TASA ES ÚNICA PARA TODO EL CONJUNTO DE ASIGNATURAS SOLICITADAS que aporten estudios extranjeros en su solicitud de reconocimiento, es decir, no se generará una tasa por cada asignatura solicitada sino una sola tasa para todo el conjunto de asignaturas solicitadas.

NOTA: El pago de dicha tasa se realizará mediante un recibo que se emitirá pasados 3 días a partir de la realización de su primera solicitud. Cuando el recibo sea emitido usted recibirá un mail informándole de ello para que pueda proceder a su pago.

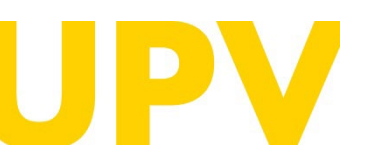

SERVICIO DE ALUMNADO

Universitat Politècnica de València WWW.UPV.ES poli (Consulta)

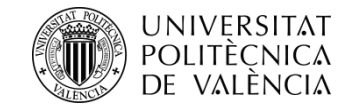

- The second warning reminds you to confirm that everything you have entered is correct and that you have not forgotten anything, as once you have validated your application you cannot go back and rectify it.

- If once validated you realise that you have made a mistake, you should send an email to <u>sal.grado@upv.es</u> so that we can delete your application and you can start again from the beginning. In this email you must provide a copy of the ID document with which you have registered and indicate which UPV degree you have applied for.

### intranet.upv.es dice

#### Atención:

Una vez confirmada una solicitud de reconocimiento ya no podrá ser modificada. Asegúrese antes de confirmarla que no falta ningún mérito por incluir y que ha adjuntado toda la documentación acreditativa necesaria. ¿Desea seguir confirmando la solicitud?

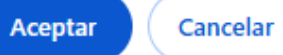

You can make several applications for admission to different UPV degrees by selecting, as indicated on page 11, **New Applications**, and continuing the process we have seen. Each new application will generate a new application fee for the same amount as indicated above.

| 001101101                                                     | .,                                                                                                    |
|---------------------------------------------------------------|----------------------------------------------------------------------------------------------------|
| Solicitud 1                                                   |                                                                                                    |
| Estudios                                                      |                                                                                                    |
| Estado                                                        | Solicitada                                                                                                    |
| Tareas<br>pendientes                                          | Debe hacer reconocimiento de estudios<br>Debe imprimir la solicitud                                                                                                    |
|                                                               | Anular Solicitud Documentación Imprimir solicitud                                                                                                    |
| Es obligatorio re                                             | alizar la solicitud de reconocimiento de créditos de las asionaturas cursadas.                                                                                                    |
| Es obligatorio re<br>Nuevas Solicitud<br>Mediante el siguie   | alizar la solicitud de reconocimiento de créditos de las asignaturas cursadas.<br>Gestión de reconocimiento<br>les<br>nte enlace puede realizar solicitudes de Admisión para continuar estudios.                                                |
| € Es obligatorio re<br>Nuevas Solicitud<br>Mediante el siguie | alizar la solicitud de reconocimiento de créditos de las asignaturas cursadas.<br>Gestión de reconocimiento<br>les<br>inte enlace puede realizar solicitudes de Admisión para continuar estudios.<br>Solicitar Admisión para continuar estudios |

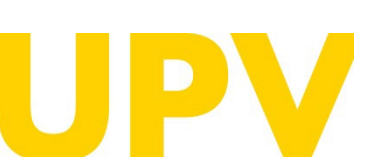

#### SERVICIO DE ALUMNADO

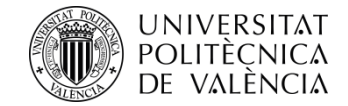

Finally, a summary of the awards requested is available for your information, where you can obtain both a proof of the application (to be attached, if required, together with the rest of the original documentation), as well as the Merits provided.

| intran | et unv es | dice |
|--------|-----------|------|
|        |           |      |

Recuerde adjuntar el justificante de las solicitudes de reconocimiento a la documentación que deberá presentar en su centro

Méritos aportados

Para poder evaluar sus solicitudes de reconocimiento se deben verificar los méritos adjuntados por usted. Para ello debe enviar al centro (en un plazo de 10 días desde la realización de la solicitud) la documentación original acreditativa de los mismos (excepto en el caso de asignaturas de estudios oficiales UPV que ya están en poder de la universidad). universidad).

Aceptar

A continuación se indica, por cada una de sus solicitudes pendientes, cuál es la documentación original que debe enviar al centro

ASIGNATURA SOLICITADA: Alemán académico y profesional B2

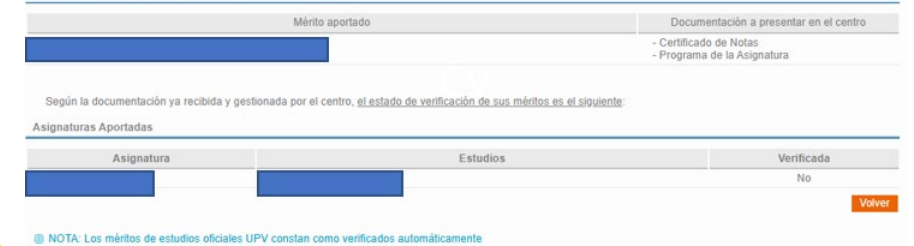

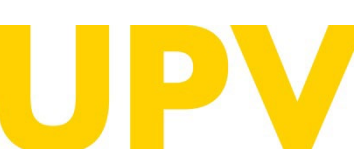

SERVICIO DE ALUMNADO

| THEFT                                                                                                    | L'I DE RECORDEMIENTO                                                                                                    |                                                                                                    |                                                                                                    | AJ UUU (                                                                                                    |
|----------------------------------------------------------------------------------------------------|----------------------------------------------------------------------------------------------------|----------------------------------------------------------------------------------------------------|----------------------------------------------------------------------------------------------------|----------------------------------------------------------------------------------------------------|
| Curso                                                                                                    | 2025 🗸                                                                                                    |                                                                                                    |                                                                                                    |                                                                                                    |
| Consulta de res                                                                                                    | alas existentes sobre asignaturas de esta titulación                                                                                                    |                                                                                                    |                                                                                                    |                                                                                                    |
| Solicitudes rea                                                                                                    | lizadas                                                                                                    | Estad                                                                                                    | 0                                                                                                  | Recurso                                                                                                    |
| Alemán académ                                                                                                    | nico y profesional B2                                                                                                    | Solicitada                                                                                                    | 9×1                                                                                                |                                                                                                    |
| <ul> <li>HOY IM-CRT<br/>tendrás derect<br/>compensatoria</li> <li>La normativa ş<br/>Gobierno el 23</li> </ul>                                                                                                    | (ANTE PARA BECARIOS: Si obtenes el reconocimiento de créditos y el númi<br>ho a obtener beca del Ministerio o de a Generalitat; y si está entre 30 y 50 c<br>en i por residencia (será beca parcial),<br>para el reconocimiento y transferencia de créditos en títulos oficiales de grado y<br>3 de diciembre de 2021, establece en su artículo 3.6 en relación al número mi                                                                                                    | ero de créditos no reconocidos de tu<br>réditos, en caso de que te concedan<br>máster de la tonversitat Politécnica d<br>ring de créditos a cursar que la obte                                                                         | matricula es infe<br>beca, NO tendrá<br>le València, aprob<br>noión de un título                   | rior a 30 créditos, NO<br>is derecho a la ayuda<br>ada por el Consejo de<br>de Grado por la UPV                                                     |
| <ul> <li>Mon IMPORT<br/>tendrás derect<br/>compensatoria</li> <li>La normativa y<br/>Gobierno el 23<br/>requeirá la su<br/>créditos de la t</li> <li>créditos de la t</li> <li>calización de m</li> </ul>                                | ANTE PARA BECARIOS: Si obtenes el reconocimiento de créditos y el núme<br>ho a obtener beca del Ministerio o de a Generalitat y si está entre 30 y 50 c<br>en i por residencia (será beca parcial).<br>para el reconocimiento y transferencia de créditos en títulos oficiales de grado y<br>de diciembre de 2021, establece en su artículo 3.5 en relación al número mi<br>aperación en dicho título de un número mínimo de créditos, exclusió el Traba-<br>titulación, salvo cuando se dé alguna de las excepciones contempladas en el ci<br>uevas solicitades de reconocimiento                                                                                                    | ero de créditos no reconocidos de tu<br>réditos, en caso de que te concedan<br>máster de la tenversitat Politécnica o<br>nimo de Gréditos e sutras que la obte<br>o Pin de Grado, igual al mayor de 30<br>ado anticulo.                | matricula es infe<br>bera, NO tendri<br>e València, aprob<br>noión de un titulo<br>I ECTS o el 25% | rior a 30 créditos. NO<br>is derecho a la ayuda<br>ada por el Consejo de<br>de Grado por la UPV<br>de la totalidad de los                           |
| a MUY INFORT<br>tendrás derect<br>compensatoria<br>a La normativa p<br>Gobierno el 22<br>de compensatoria<br>a una compensatoria<br>requerirá la su<br>créditos de la t<br>ealización de m<br>siccitudes de reco                         | ANTE PARA BECARIOS: Si obtenes el reconocimiento de créditos y el númi<br>ho a obtener beca del Ministerio o de a Generalitat y si está entre 30 y 50 c<br>en i por residencia (será beca parcial),<br>para el reconocimiento y transferencia de créditos en títulos oficiales de grado y<br>3 de diciembre de 2021, establece en su artículo 3.6 en relación al número mi<br>aperación en dicho título de un número mínimo de créditos, exolució el Trabaj<br>toulación, salvo cuando se de alguna de las excepciones contemplados en el ci<br>uevas solicitudes de reconocimiento<br>procimiento por Ciclos Formativos                                                                                       | ero de créditos no reconocidos de tu<br>réditos, en caso de que te concedan<br>máster de <u>la Universitat</u> Politécnica o<br>nim <u>o</u> de Créditos a cursar que la obte<br>d'Fin de Grado, igual al mayor de 30<br>ado artículo. | matricula en infe<br>bea, NO tendra<br>le València, aprob<br>noión de un thuío<br>) ECTS o el 25%  | rior a 30 créditos. NO<br>is derecho a la ayuda<br>ada por el Consejo de<br>i de Grado por la UPV<br>de la totalidad de los<br>Solicitar            |
| <ul> <li>Mor Immonit<br/>tandrias derecti<br/>compensatoria</li> <li>La normativa p<br/>Gobierno el 23<br/>requerrá la su<br/>créditos de la t</li> <li>ealización de m</li> <li>initiades de reco</li> <li>initiades de reco</li> </ul> | ANTE PARA BECARIOS: Si obtenes el reconocimiento de créditos y el núm<br>ho a obtener beca del Ministerio o de a Generalitat y si está entre 30 y 50 c<br>en i por residencia (será beca parcial),<br>para el reconocimiento y transferencia de créditos en títulos oficiales de grado y<br>3 de diciembre de 2021, establece en su artículo 3.6 en relación al número mi<br>aperación en dicho título de un número mínimo de créditos, excluido el Traba-<br>titulación, salvo cuando se dé alguna de las excepciones contempladas en el ci<br>uevas solicitudes de reconocimiento<br>onocimiento por Ciclos Formativos<br>onocimiento por Estudios Universitarios                                            | ero de créditos no reconocidos de tu<br>réditos, en caso de que te concedan<br>máster de la Universitat Politécnica o<br>nim <u>o de Créditos a curtar que la obte</u><br>o Fin de Grado, igual al mayor de 30<br>ado artículo.        | matricul es effe                                                                                   | rior a 30 créditos. NO<br>is derecho a la ayuda<br>ada por el Consejo de<br>de Grado por la UPV<br>de la totalidad de los<br>Solicitar<br>Solicitar |
| Addy 1907-0021<br>tandrás dereci<br>compensatoria<br>Cobierno el 22<br>requerirá la su<br>créditos de la 1<br>ealización de ni<br>slicitudes de reco<br>slicitudes de reco                                                               | IANTE PARA BECARIOS: SI obtenes el reconocimiento de créditos y el núm<br>ho a obtener beca del Ministerio o de a Generalitat y si está entre 30 y 59 c<br>en i por residencia (será beca parcial).<br>para el reconocimiento y transferencia de créditos en títulos oficiales de grado y<br>3 de diciembre de 2021, establece en su artículo 3.5 en relación al número mi<br>peración en dicho bluío de un número mínimo de créditos, excluido el Trabej<br>titulación, salvo cuando se de alguna de las excepciones contempladas en el ci<br>uevas solicitudes de reconocimiento<br>perocimiento por Ciclos Formativos<br>procumiento por Estudios Universitarios<br>procimiento por Esperiencia Profesional | re de créditos no reconocidos de lu<br>réditos, en caso de que te concedan<br>máster de la lemiversitat Politécnica d<br>imp de Créditos a cursar que la obte<br>o Fin de Grado, igual al mayor de 31<br>ado artículo.                 | matricul et effe                                                                                   | rior a 30 créditos. NO<br>is derecho a la ayuda<br>eda por el Consejo de<br>de Grado por la UPV<br>de la totalidad de los<br>Solicitar<br>Solicitar |

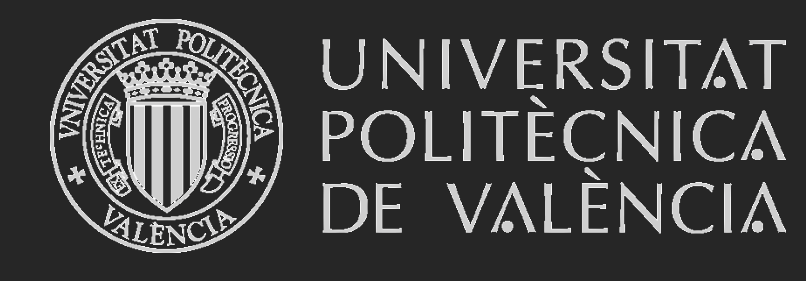

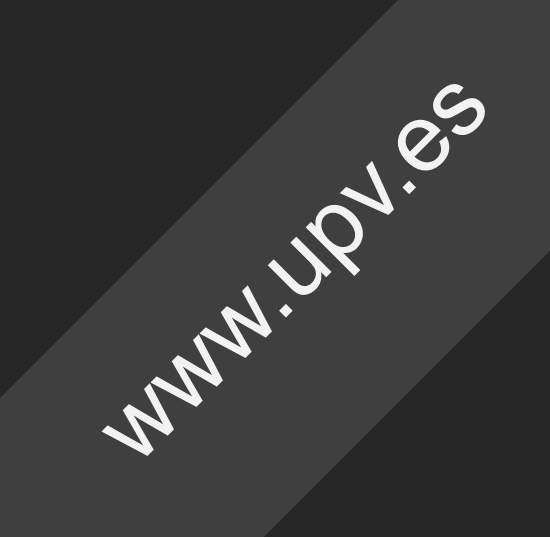